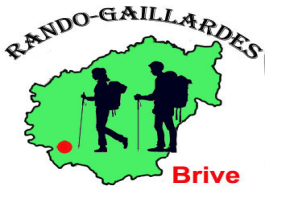

## Randonnées Gaillardes

- 1) Chercher un parcours
- 2) Imprimer un parcours
- 3) Créer un parcours à partir d'un fichier Gpx
- 4) Télécharger des cartes et des parcours pour un usage hors-ligne
- 5) Tracer vos propres parcours depuis le smartphone
- 6) Suivre et enregistrer votre activité
- 7) Transmettre votre position en direct à vos proches
- 8) Classer vos plus beaux parcours dans des listes
- 9) Insérer des commentaires lors de l'enregistrement

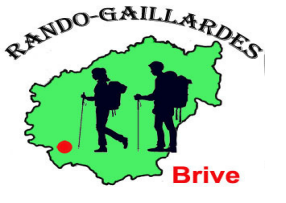

### 1) Chercher un parcours

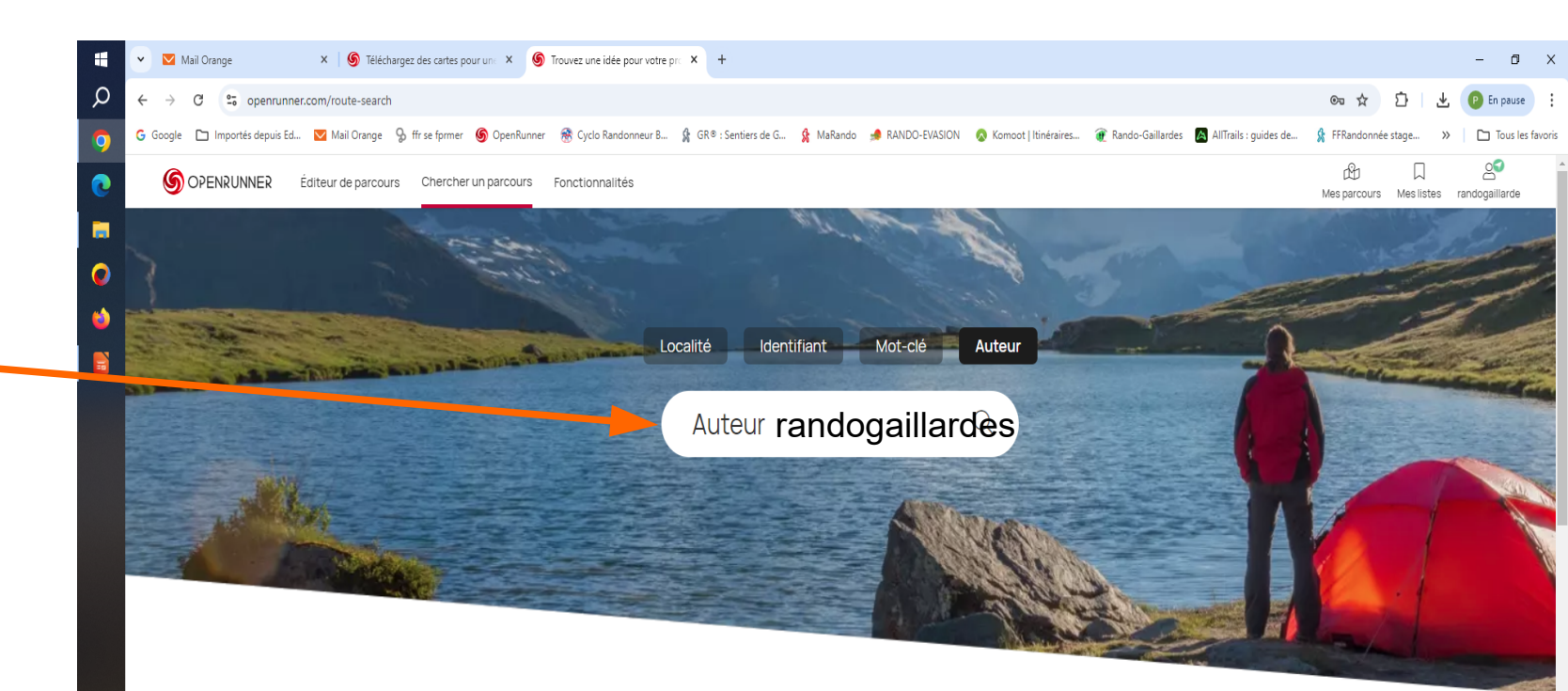

## Auteur randogaillardes

EUR/G

11:08 25/09/20

#### Trouvez votre prochaine sortie

Notre communauté de passionnés vous donne un coup de pouce

Que vous soyez à la recherche de nouvelles idées pour explorer les alentours de chez vous, ou sur le lieu de vos vacances, notre communauté a bien travaillé !

27/02/25

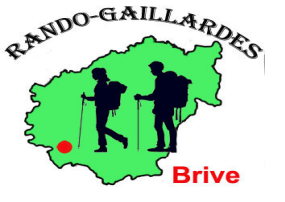

## 1) Chercher un parcours

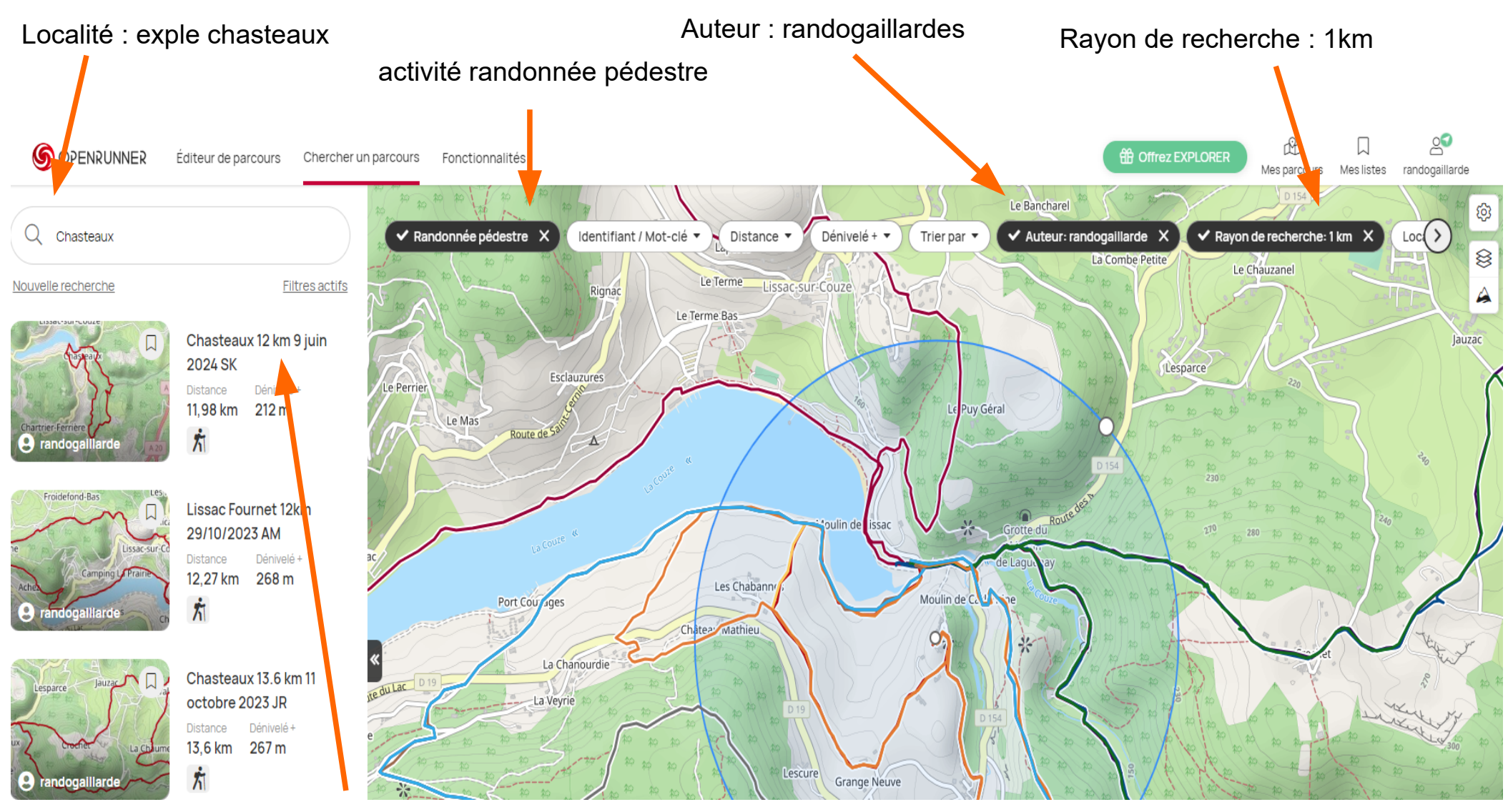

une fois le parcours choisi , cliquer sur voir le nom du circuit

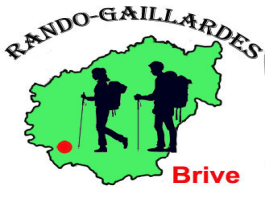

## 1) Chercher un parcours

La randonnée sélectionnée apparaît en surbrillance avec la fiche parcours

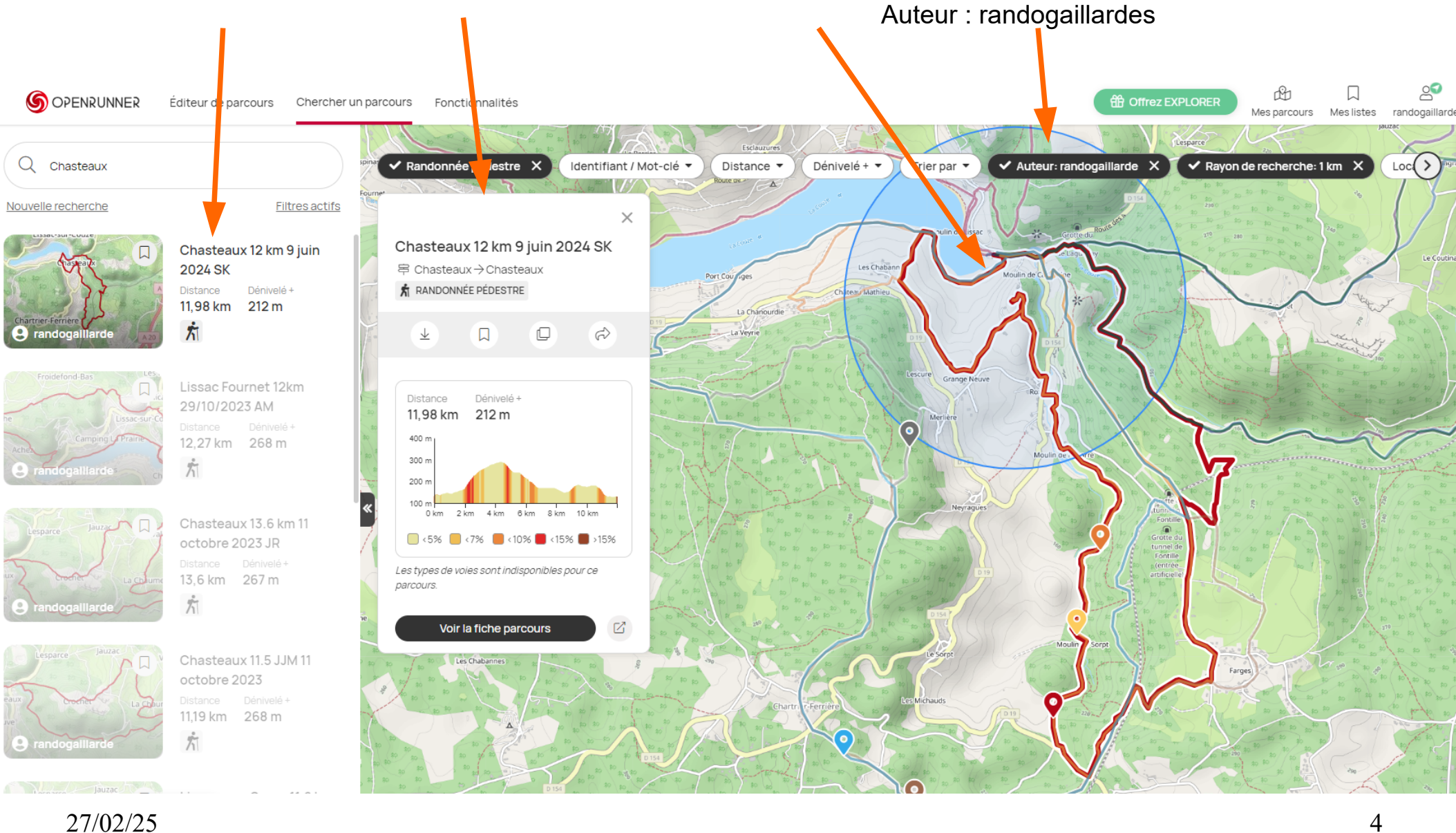

4

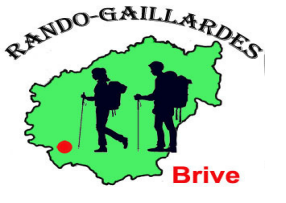

## 2) Imprimer un parcours

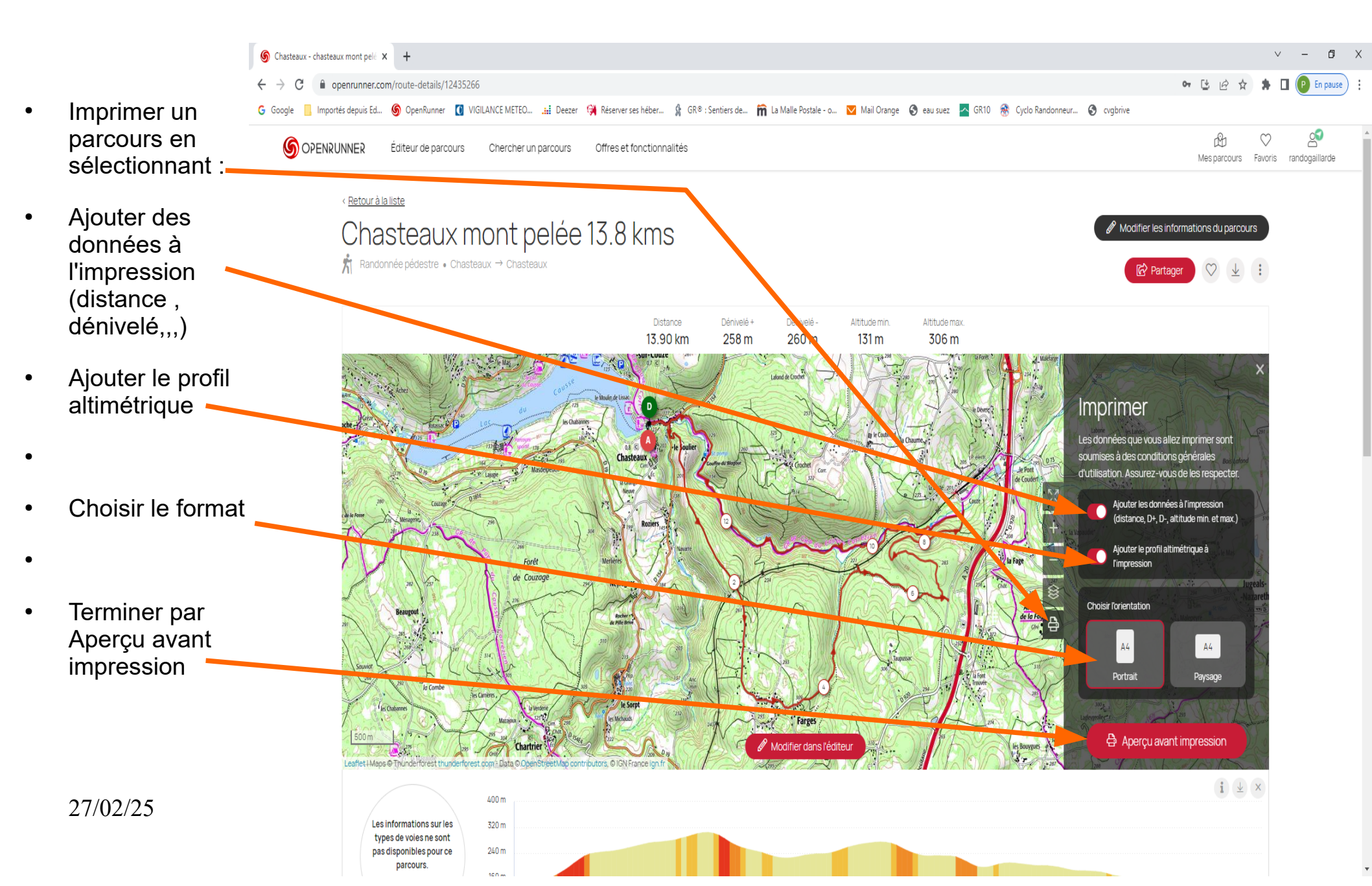

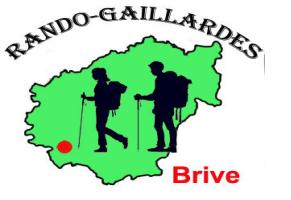

### 2) Imprimer un parcours

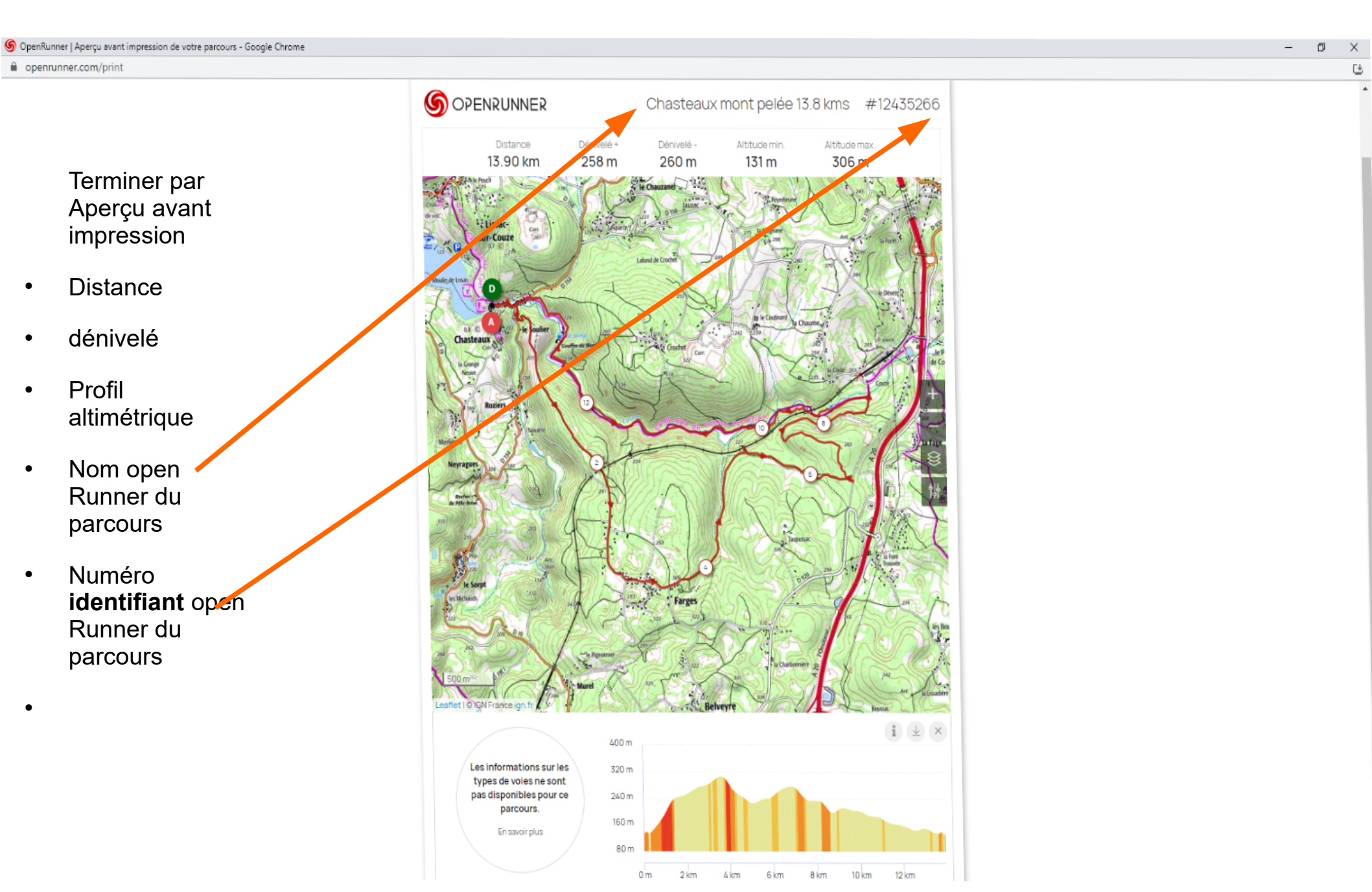

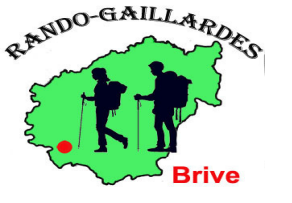

# 3) Créer un parcours avec un fichier Gpx issu de viso rando correzerando,,,

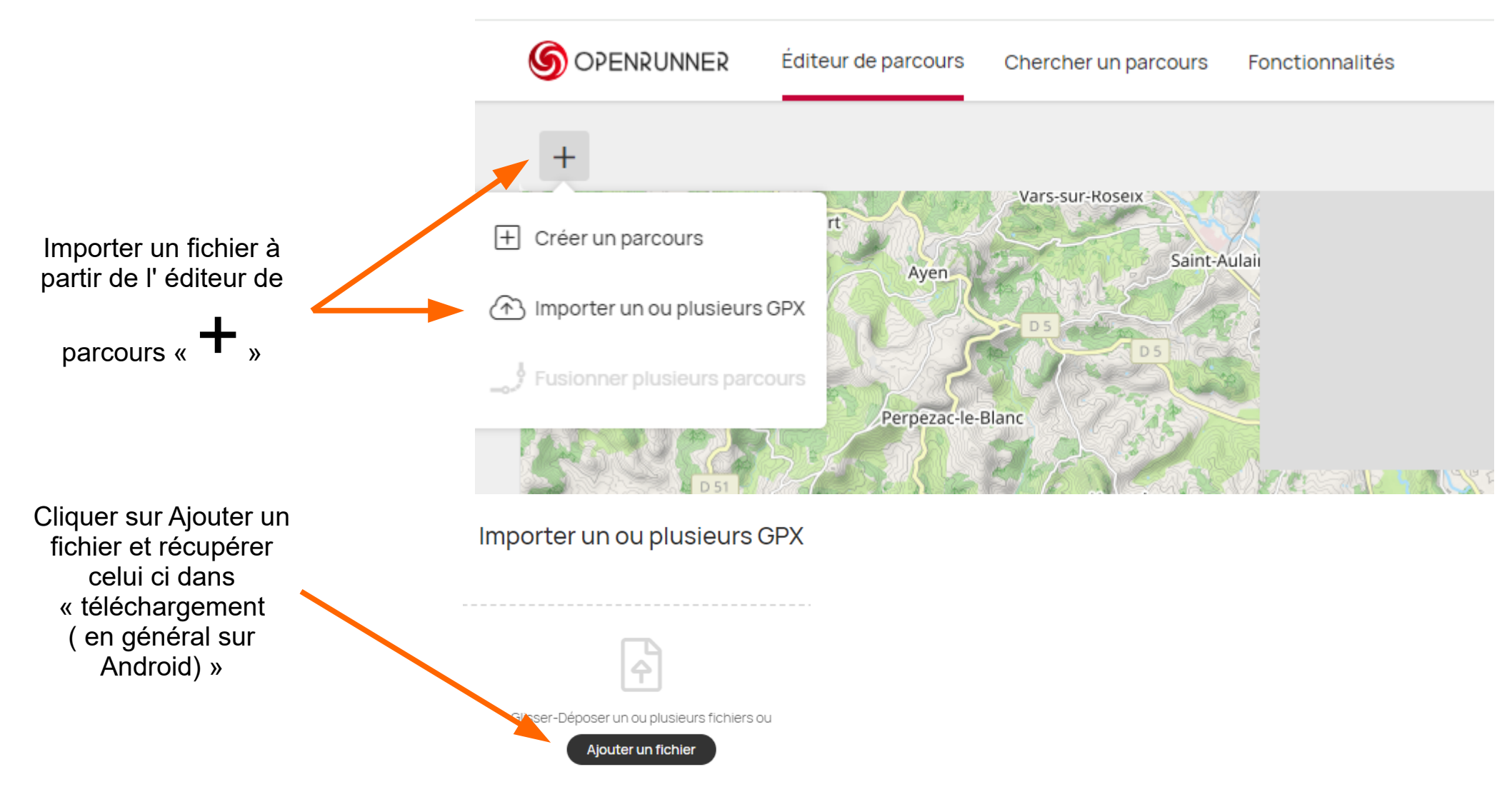

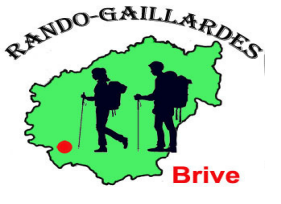

## 3) Créer un parcours avec un fichier Gpx issu de viso rando correzerando,..

Insérer un fichier téléchargé depuis téléchargement

les fichiers que vous récupérez sur Viso Rando ou Komoot ou Corrézerando ou des sites d'office de tourisme doivent être impérativement au format Gpx

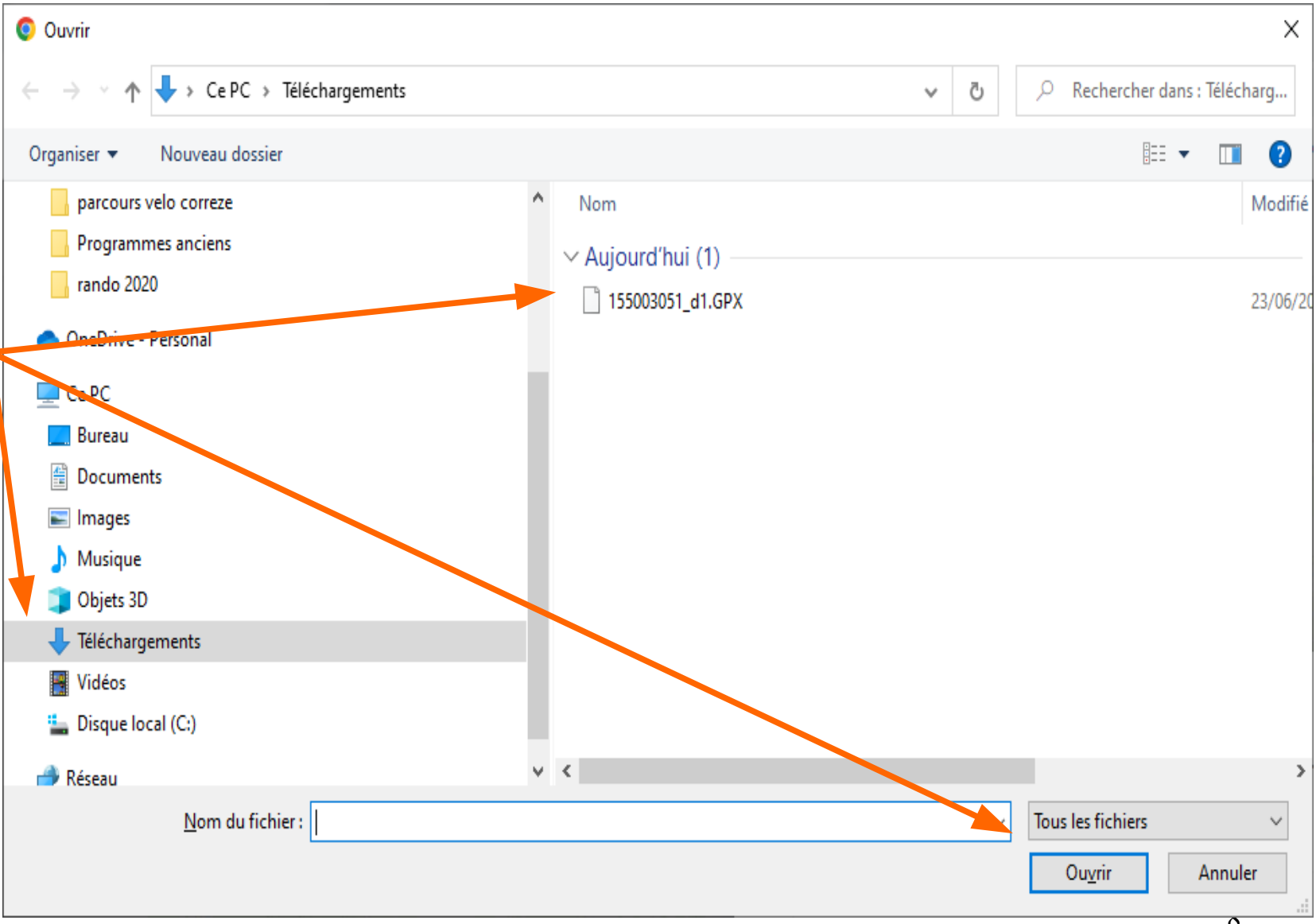

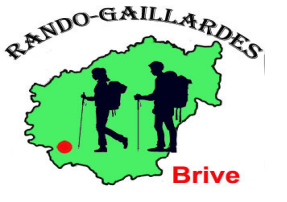

### 4) Télécharger des cartes et des parcours pour un usage hors-ligne

Même quand votre réseau vous a abandonné, OpenRunner ne vous lâche pas !

Avec la nouvelle version il n'y a plus de bouton d'activation spécifique. Vous devez obligatoirement télécharger une carte au préalable. Ensuite, le mode hors-ligne s'active automatiquement lorsque vous êtes sans réseau ou dans des zones avec une connexion ralentie.

Lorsque vous partez à l'aventure, la dernière chose que vous voulez est de vous soucier de la connectivité réseau. OpenRunner résout ce dilemme avec son mode hors ligne, une fonctionnalité puissante qui **transforme votre téléphone en un GPS fiable**. Les avantages de ce mode ne se limitent pas seulement à la tranquillité d'esprit ; ils touchent à la sécurité, à l'autonomie de la batterie, à la rapidité d'affichage, et à l'économie de données.

OpenRunner offre la garantie de votre sécurité en vous permettant de télécharger les cartes de la zone où vous prévoyez votre activité **avant même de partir.** 

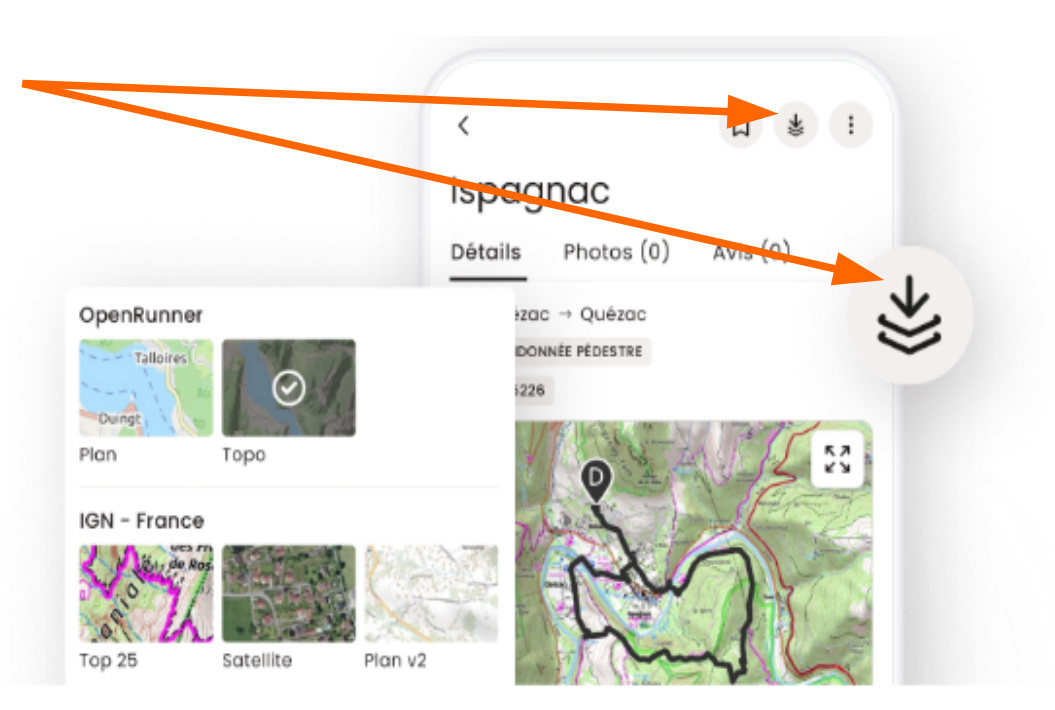

#### Téléchargez des cartes et des parcours pour un usage hors-ligne

<sup>></sup>réparez-vous pour l'aventure : explorez sans limites avec les cartes précises comprises dans l'App OpenRunner et téléchargez-les pour **une navigation hors ligne fluide et fiable.** 

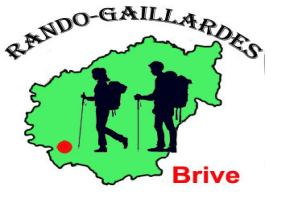

### 5) Tracer vos propres parcours

## Avec l'application OpenRunner, vous n'êtes plus limité à la planification à domicile.

Faites votre propre trace, n'importe où, n'importe quand. Tracez rapidement et facilement votre parcours depuis votre smartphone avant votre activité ou directement sur le terrain.

#### Voici comment tracer vos parcours directement depuis l'App.

- 1. Allez sur la page "Parcours".
- 2. Cliquez sur "+ Nouveau parcours" en bas à droite de l'écran.
- 3. Choisissez "Créer".

4. Ajoutez votre premier point en cliquant sur le mode de suivi souhaité (icône en bas à droite). Le mode automatique est représenté par une ligne courbée entre deux points et des points rouges sur la carte, tandis que le mode manuel est représenté par une ligne droite entre deux points et des points jaunes sur la carte.

5. La prise en main est simple. La croix centrale, pour fixer un point, est immobile. C'est la carte qui va bouger pour plus de précision.

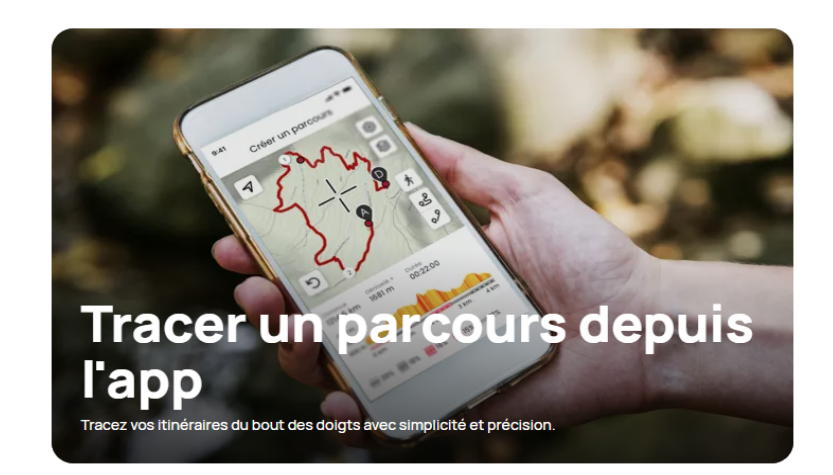

Faites votre propre trace, n'importe où, n'importe quand !

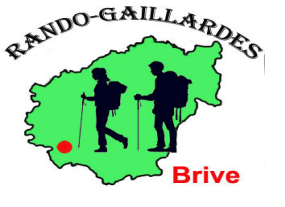

## 6) Suivre et enregistrer votre activité

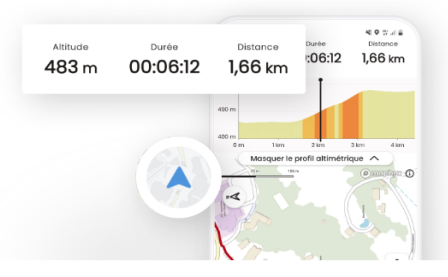

#### Suivez et enregistrez votre activité

Utilisez OpenRunner pour enregistrer facilement vos activités, que ce soit la course à pied, la randonnée ou le cyclisme. Suivez et partagez votre activité en toute simplicité. Profitez de la nature tout en gardant une trace de votre progression.

#### 1. Suivre un parcours

- Choisissez un parcours depuis la page "Parcours" ou "Recherche".
- Cliquez sur "Suivre ce parcours".
- Passez à l'étape 3.
- 2. Enregistrer une activité (sans suivi de parcours)
- Depuis la page "Carte".
- Cliquez sur le bouton "Enregistrer mon activité", représenté par un rond en bas à gauche de l'écran.

#### 3. Activer l'enregistrement

- Choisissez votre type d'activité.
- À partir de cet écran, vous pouvez activer le LiveTrack si vous le souhaitez.
- Cliquez ensuite sur "Commencer" pour lancer l'enregistrement.

#### 4. Affichage des données

- Une fois l'enregistrement lancé, des données s'affichent en haut de l'écran.
- Pour modifier ces données, cliquez simplement sur celles que vous souhaitez changer et sélectionnez une autre donnée dans la liste (altitude, dénivelé, allure, vitesse, etc.).

#### 5. Mettre en pause ou terminer l'activité

- Maintenez appuyé le bouton "Pause" pour mettre en pause ou terminer votre activité.
- Nommez votre activité et ajustez le type d'activité.
- Vous pourrez ensuite la retrouver dans la page "Historique" de l'application.

#### 6. Affichage des fonctionnalités et réglages des paramètres

- Pendant l'enregistrement de l'activité, vous pouvez cliquer sur l'icône de la roue dentée pour ajuster les paramètres pour
- Choisir d'afficher ou non les fonctionnalités disponibles pour créer un raccourci vers celles-ci ou alors épurer l'affichage de la carte et votre parcours (appareil photo, bouton de zoom, ajout de points d'intérêts (POI)).
- Activer le LiveTrack
- Laisser l'écran actif et empêcher le verrouillage automatique.
- Décidez de la position du curseur sur l'écran.
- Personnalisez les couleurs et l'épaisseur du tracé.

27/02/25

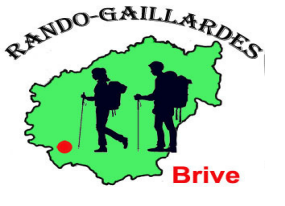

# 7) Transmettre votre position en direct à vos proches

La fonctionnalité **LiveTrack** permet aux utilisateurs de partager leur position et leur progression en temps réel avec leurs amis et leurs proches, assurant ainsi une sécurité accrue, tout en favorisant le partage de leur expérience.

Activer le Livetrack avant de commencer l'enregistrement

Avant de démarrer votre activité, suivez ces étapes simples :

Si vous suivez un parcours, sélectionnez-le, puis choisissez "Suivre ce parcours" depuis sa fiche parcours. Dans ce cas, la mini-page "Suivre ce parcours" s'ouvrira.

Si vous partez sans parcours défini, cliquez sur l'icône d'enregistrement d'activité en bas à gauche de l'écran "Carte". Dans ce cas, la mini-page "Enregistrer mon activité" s'ouvrira.

- 1. Cliquez sur "Livetrack désactivé".
- 1. Cochez "Partage de position" pour activer Livetrack.

2. Sélectionnez l'icône de partage pour choisir la méthode d'envoi du lien : message, e-mail, réseaux sociaux, etc.

3. Envoyez le lien et retournez à la mini-page "Enregistrer mon activité" ou "Suivre ce parcours". La personne qui souhaite suivre votre position n'a pas besoin d'installer l'application ; le lien Livetrack mène à une page web.

4. Cliquez sur "Commencer". Cette étape est indispensable pour rendre votre position visible.

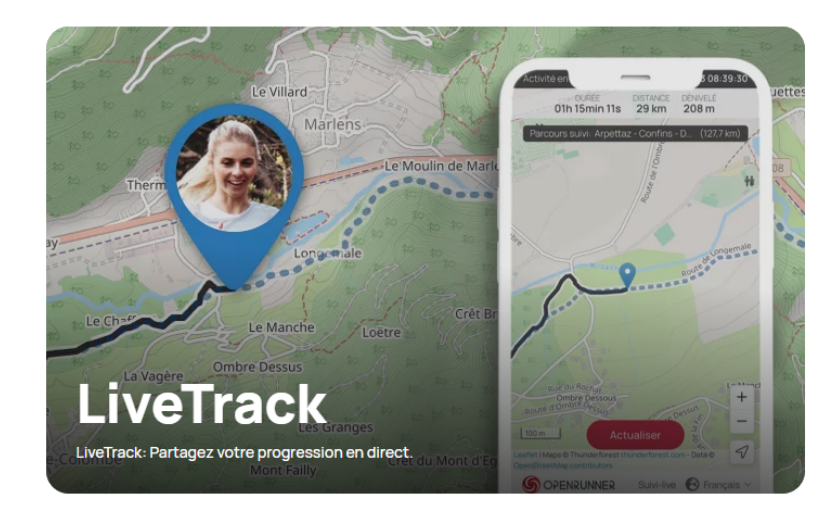

Avec LiveTrack, vous serez suivi(e) à la trace !

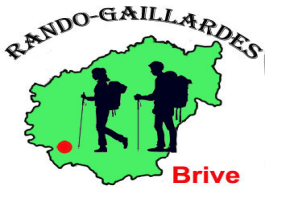

## 8) Classer vos plus beaux parcours dans des listes

Avec la fonctionnalité **"Mes listes**", classez vos parcours OpenRunner pour les retrouver plus facilement. **Une vraie bibliothèque de vos parcours, selon votre logique, vos goûts et vos envies !** 

Créer des parcours avec OpenRunner, c'est bien. Les classer selon vos thèmes avec la fonctionnalité "Mes listes", c'est encore mieux ! Car quoi de plus énervant que de ne pas retrouver en un instant un parcours que vous avez en tête ? Avec "Mes listes", stop aux recherches interminables, et fini les oublis ! Cette méthode de classement intuitive, la vôtre, vous permet une économie de temps en accédant rapidement aux parcours qui correspondent à vos besoins et vos préférences du moment.

"Mes listes" vous permet de classer vos parcours par catégorie

C'est vous qui choisissez le nom et le thème de chacune de vos listes, car leur création est illimitée ! Tout comme le nombre de parcours qu'elles peuvent contenir.

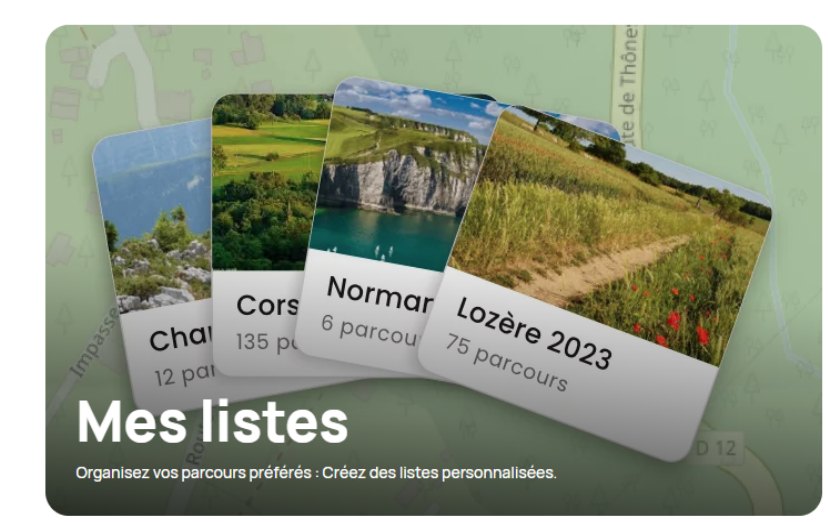

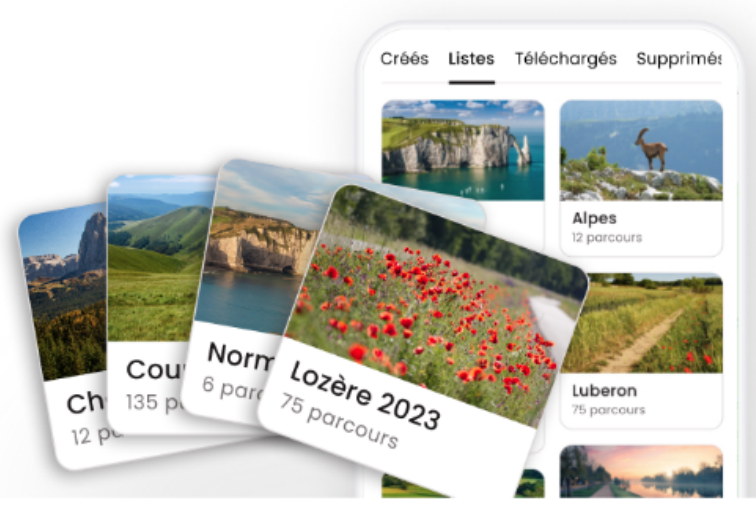

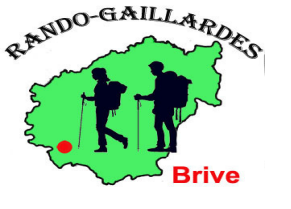

# 9) Insérer des commentaires lors de l'enregistrement

|                                                                                                    | Modification du parcours                                                     |
|----------------------------------------------------------------------------------------------------|------------------------------------------------------------------------------|
| Lors de l'enregistrement du parcours.                                                                                          | Nom du parcours*<br>Cuzance 12km 22 septembre 2024 PE                        |
| Insérer des commentaires permettant lorsque<br>nous reprendrons ce parcours deux ou trois ans<br>plus tard d'avoir un aperçu : | Activité*<br>Randonnée pédestre                                              |
| Des points sécurité                                                                                                    | M Liste(s)                                                                   |
| Des lieux de pause                                                                                                    | Note de l'auteur 🚯                                                           |
| <ul> <li>Des sites où un apport culturel ou un<br/>commentaire sont nécessaires</li> </ul>                                     | Vous aimez les parcours bien renseignés, la<br>communauté OpenRunner aussi ! |
| Pensez à ne pas cocher le mode <b>«privé»</b> pour permettre l'accès à l'ensemble des animateurs                               | Parcours privé ()                                                            |
|                                                                                                    | Parcours déjà emprunté                                                       |
|                                                                                                    | Étiquette 🕄                                                                  |
|                                                                                                    | # Mots-clés (5 max <sub>:</sub> séparés par des virgules)                    |
| 27/02/25                                                                                                    |                                                                              |

Enregistrer

Х